## Погашение кредита через мобильное приложение «BakAi»

- 1. В главном меню выбираем «переводы»
- 2. Далее нажимаем на «Финансовые услуги»
- 3. В списке находим ЗАО «МФК ОКСУС»
- 4. Далее где «лицевой счет» указываем свой ИНН, проверяем данные и если все правильно, тонажимаете «оплатить» и сохраняете чек

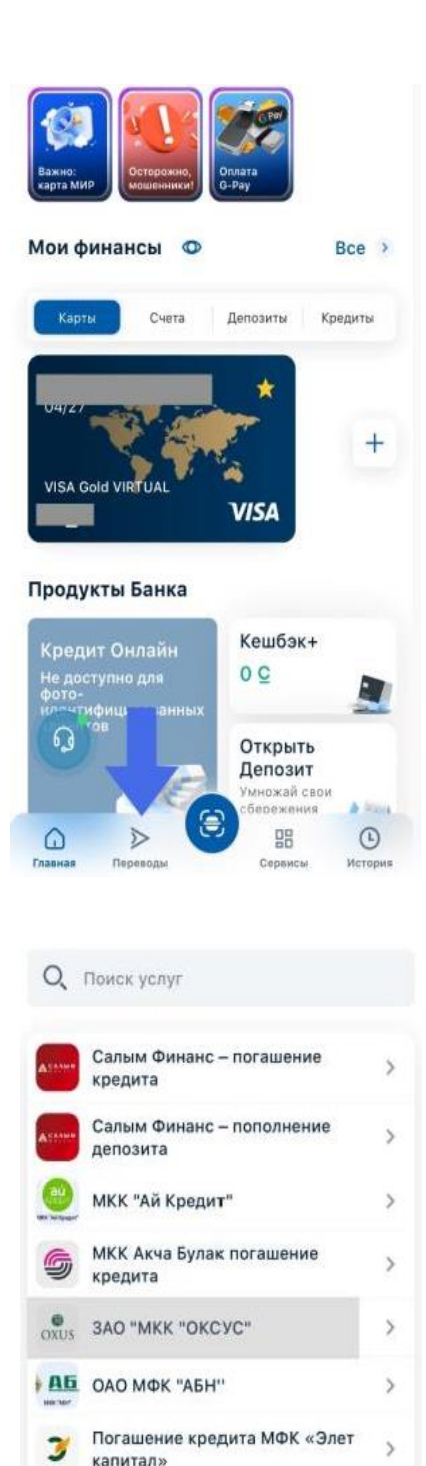

мКК Келечек - по заsh2i рассрочки 0-0-3

13

0

МКК Келечек - погашение

МКК Келечек - погашение

рассрочки 0-0-6

МКК "МикроФайненс"

МКК Арыш Инвест

5

>

>

>

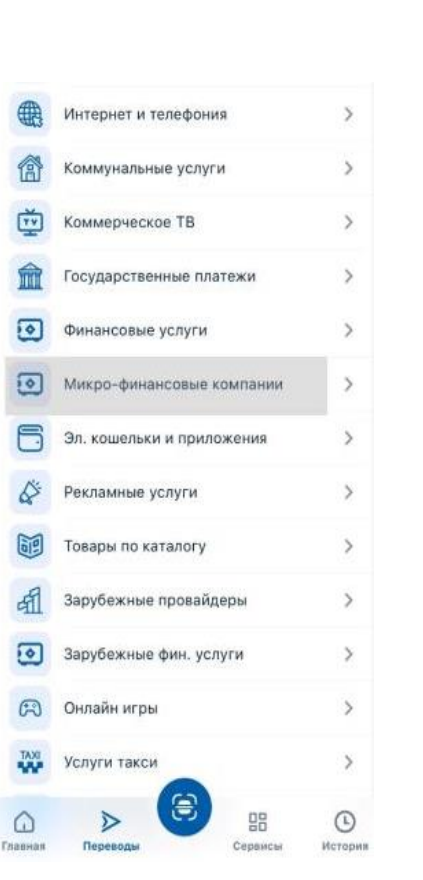

## ЗАО "МКК "ОКСУС"

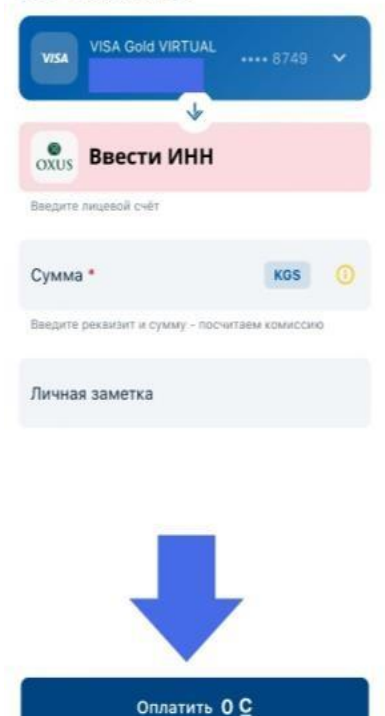